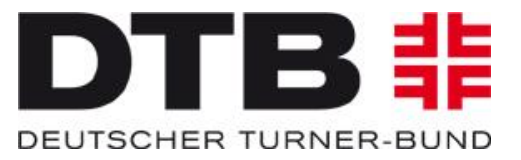

# TURNPORTAL 非

https://turnportal.de

- Für die Registrierung als Vereinsadmin im GymNet und TURNPORTAL
- Für die Beantragung von Jahresmarken und Startrechten durch den Vereinsadmin

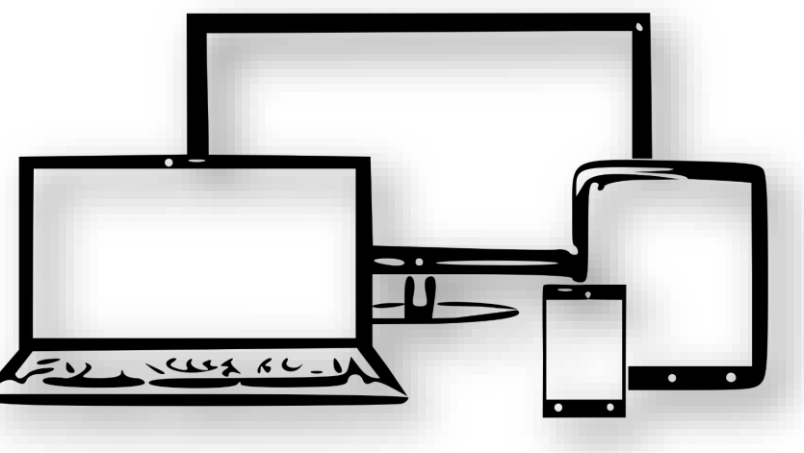

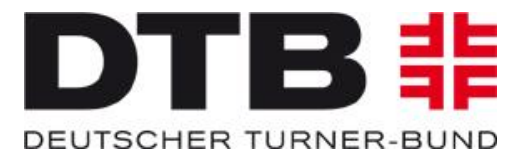

## <u>Voraussetzung</u>

Registrierung als Vereinsadmin im GymNet:

- ⇒ Antragsformular ausfüllen
- ⇒ Beim ersten Login Datenschutzerklärung anerkennen

Das Antragsformular ist zu finden unter https://www.dtbgymnet.de/Download/AdminantragGymNet.pdf

Die Bearbeitungszeit dauert wenige Tage. Die Login-Daten werden per E-Mail zugestellt.

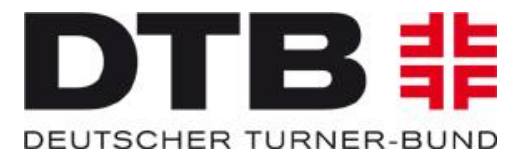

## "Einstieg" über www.gymnet.de

| 🚦 GymNet - Login | × 🚦 Demo-DTB-GymNet  | × +                                                                                                    |                                                                                                    | Annaly "OBSTRATES IN TH                                                                                                    | -                                                                                                    |                                                                                                    |                 |                                          |
|------------------|----------------------|----------------------------------------------------------------------------------------------------|----------------------------------------------------------------------------------------------------|----------------------------------------------------------------------------------------------------|----------------------------------------------------------------------------------------------------|----------------------------------------------------------------------------------------------------|-----------------|------------------------------------------|
| ← → ♂ ☆          | 🛈 🔒 https://www.dtb- | -gymnet.de/index.php                                                                                                    |                                                                                                    |                                                                                                    |                                                                                                    |                                                                                                    | F 110% ···· 🛛 📩 | <u>↓</u> III\ 🗊 🗏                        |
|                  |                      |                                                                                                    | kommen im GymNet,<br>tschen Turner-Bunde                                                                                                    | dem Online-Verv<br>s und seiner Unte                                                                                                    | altungs- und Buchungs<br>rgliederungen                                                                                                    | ssystem des                                                                                                    |                 |                                          |
|                  |                      | Möchten Sie sich mit Ihren<br>Dann nutzen Sie bitte die<br>Zur Eventbuchung für                                                                                                    | n persönlichen Login zu Event<br>neuen Meldemasken zur komfo<br>Einzelmelder                                                                                                    | ts anmelden?<br>iortablen Eventsuche und                                                                                                    | Buchung:                                                                                                    |                                                                                                    |                 |                                          |
|                  |                      | Möchten Sie mit Ihrem Ver<br>mit Ihrem Verbandslogin<br>Zur Vereinsmeklung und Ver<br>E-Mail-Adresse:<br>Passwort:                                                                                                    | reinslogin Mitglieder zu Events<br>n den GymNet-Verwaltungsbe<br>rbandsverwaltung:<br>E                                                                                                    | s anmelden oder<br>ereich wechseln?<br>Ich h<br>ich h<br>Einchecken<br>Ich m<br>Start<br>un t                                                                                                    | und Passwort<br>be bereits ein DTB-Login, habe aber m<br>be noch kein DTB-Login, ich möchte mi<br>be noch kein DTB-Login, ich bin Inhabe<br>h möchte mich <u>mit meiner Gymcard i</u><br>öchte einen Adminzugang als Wettkamp<br>echtepröfung beantrager<br>notion eins Antragsformular für We<br>notize das Antragsformular für Ver | ein Passwort vergessen.<br>ch neu anmeklen.<br>r einer GYMCARD<br>neu anmeklen<br>ofbeauftragter für die<br>ttkampfbeauftragte<br>erein beantragen<br>reinsbeauftragte  |                 |                                          |
|                  |                      | Datenschutz-Hinweis:<br>Am 25.05.2018 ist die Daten<br>einmalig beim Login die neu<br>wie gewohnt im GymNet we<br>Neue GymNet-Datenschu<br>Alle von Ihnen eingegebene<br>e.V. und seiner Unterglieder<br>Pflicht zur Weitergabe beste<br>dass die Einwilligung zur Sp<br>Datenschutzerklärung | schutz-Grundverordnung (DSGVO) ir<br>e Verpflichtung auf Vertraulichkeit, V<br>terarbeiten.<br><b>tzerklärung</b><br>n personen- und eventbezogenen Da<br>ungen dauerhaft gespeichert. Eine V<br>hr, die Weitergabe der Sträverfolgu<br>eicherung der von Ihnen einzugeben | n Kraft getreten. Aus diesem (<br>Verschwiegenheit und die Einh<br>aten werden ausschließlich zur<br>Weitergabe personenbezogem<br>ung dient oder die betreffende<br>iden Personendaten vorliegt. | rund müssen alle im GymNet registriert<br>altung des Datenschutzes gemäß DSGV0<br>Ausübung satzungsgemäßer Aufgaben<br>r Daten an Dritte erfolgt grundsätzlich n<br>Person ausdrücklich der Datenweitergal                                                                                                    | en Vereins- und Verbandsadmins<br>D akzeptieren. Danach können Sie<br>des Deutschen Turner-Bundes<br>Icht, sofern keine gesetzliche<br>be zustimmt. Stellen Sie sicher, |                 |                                          |
|                  |                      | 9 Hinweis: Das Login ist nur r                                                                                                    | nit aktivierten Cookies möglich.                                                                                                    |                                                                                                    |                                                                                                    | Datenschutzerklärung   Impressum                                                                                                    |                 |                                          |
| 🚱 📋 🙆 I          | 0⊠ 18 18             |                                                                                                    |                                                                                                    |                                                                                                    |                                                                                                    |                                                                                                    | DE 97%) 🕞 🔺     | I2:50 I2:50 I2:50 I2:50 I2:50 I2:11.2018 |

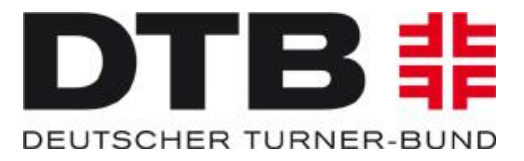

Sobald der Vereinsadmin seine persönliche Login-Daten hat, kann er sich einloggen indem er seine E-Mail-Adresse und das Passwort eingibt.

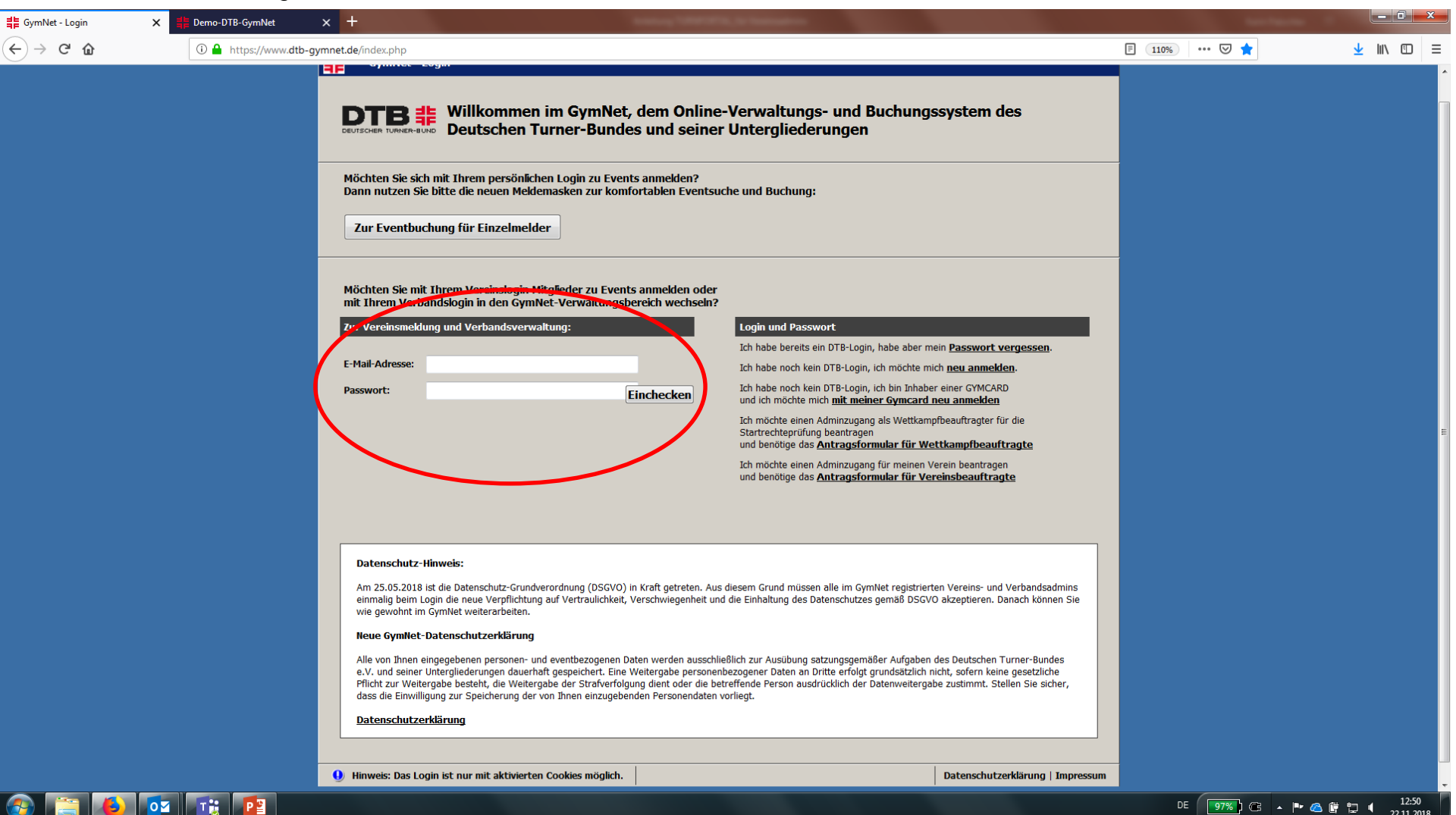

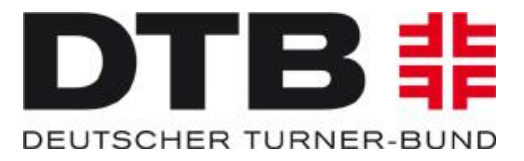

Der Vereinsadmin bekommt seinen Verein angezeigt und gelangt über den grünen Schlüssel zu seinen Vereinsdaten im GymNet (hier das Beispiel SKG Frankfurt):

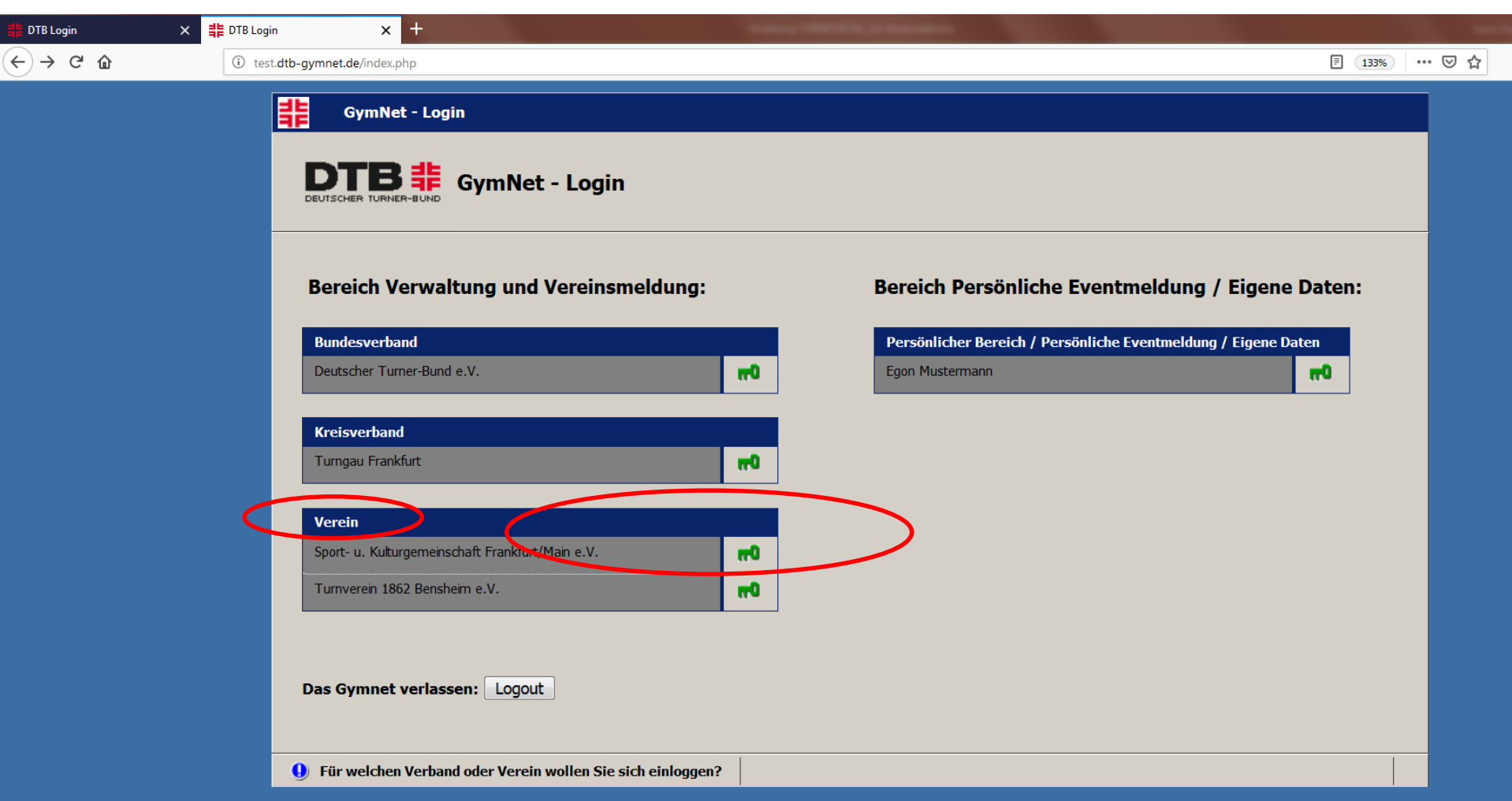

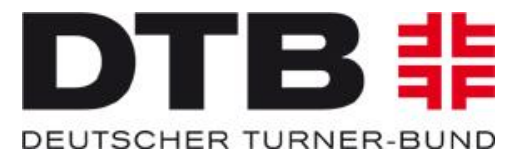

In der Stammdatenverwaltung des Vereins gelangt der Admin über den Button "Startpässe" in der Menüleiste links weiter zum TURNPORTAL:

| 🚔 DTB Login                                                                                | × <b>‡</b> Demo-DTB-GymNet                                                                                       | × +                                                                                           | 100 and 100                                                                                        | POPULAr Instantion                                                |                  |
|--------------------------------------------------------------------------------------------|----------------------------------------------------------------------------------------------------|-----------------------------------------------------------------------------------------------|----------------------------------------------------------------------------------------------------|-------------------------------------------------------------------|------------------|
| ← → ♂ ŵ                                                                                    | i test.dtb-gymnet.de/                                                                                            | index.php                                                                                     |                                                                                                    |                                                                   |                  |
| HESSISCHER<br>TURNVERBAND                                                                  | Stammdatenverw<br>Logout Sie sind eingeloggt<br>Stammdaten                                                       | altung - Verein<br>im Verein Sport- u. Kulturgemeinschaft Frankfurt/M.<br>www.dtb-shop.de     | ain e.V.<br><u>FAQ / Kontakt</u>   [                                                               | Datenschutzerklärung   Impressum   Legende                        | e   <u>Hilfe</u> |
| Events  Neue Eventsuche Ihre Meldungen Turnfeste                                           | Vereinsstammdaten Sport- u. Kulturg                                                                              | Mitgliederliste Sportangebote                                                                 | <u>.</u>                                                                                           |                                                                   |                  |
| Kongresse                                                                                  | Stammdaten                                                                                                    |                                                                                               | Kontakt                                                                                            |                                                                   |                  |
| <u>Veranstaltungen</u> <u>Vertkämpfe /     Vorführungen      <u>Vereinsverwaltung</u> </u> | Name<br>gegründet<br>Kurzname<br>DTB-Nr.                                                                         | Sport- u. Kulturgemeinschaft Frankfurt/Main<br>e.V.<br>1955<br>SKG Frankfurt<br>0603023       | Telefon<br>Email<br>Fax<br>URL                                                                     | 6665041<br>http://www.skg-ffm.de/                                 |                  |
| <u>Mitgliederliste</u> <u>Kosteverbindungen</u> <u>Startpässe</u>                          | LTV-interne Nummer<br>LSB-Nr.<br>Beitritt zum DTB<br>aktiv<br>Sitz<br>Zu Händen<br>Straße<br>PLZ/Ort<br>Postfach | 0324129<br>24129<br>ja<br>Frankfurt<br>Nicole de Flores<br>Mainfeldstr. 29<br>60528 Frankfurt | offizielle Vereins<br>Zu Händen<br>Straße<br>Plz/Ort<br>Postfach<br>Telefon<br>Email<br>Fax<br>URL | anschrift<br>Geschäftsstelle<br>Mainfeldstr.29<br>60528 Frankfurt |                  |

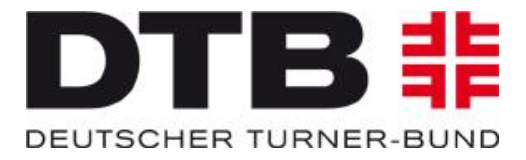

## Im TURNPORTAL findet der Vereinsadmin die von ihm angelegten Mitglieder bzw. die Mitglieder, die sich für den Verein registriert haben:

| Image: Control of the sector segments       Image: Control of the sector segments       Image: Control of the sector segments       Image: Control of the sector segments         Image: Control of the sector segments       National allocations allocations allocations       National allocations       Nationallocations       National allocatio                                                                                                    | Breitensport  | 🗙 🍀 Demo-DTB-GymNet 🛛 🗙 非 TurnPortal         | × +          |                             |           | and the second second se |             |
|----------------------------------------------------------------------------------------------------|---------------|----------------------------------------------|--------------|-----------------------------|-----------|----------------------------------------------------------------------------------------------------|-------------|
| Media       Alteriagnen Persone       Meteriagnen Persone       Meteriagnen Persone       Meteriagnen Persone         Veranse       Martin Anne A       Geburdatum       P.Z       Or       D790         Martin       Martin Anne A       Geburdatum       P.Z       Or       D790         Ui       Martin Anne A       Geburdatum       P.Z       Or       D790         Ui       Martin Anne A       Geburdatum       P.Z       Or       D790         Ui       Martin Anne A       Geburdatum       P.Z       Or       D790         Ui       Martin Anne A       Geburdatum       P.Z       Or       D790         Uirch       Mafter       Geburdatum       G.S.2009       GS28       Frankfur:       4G826909       A         Jurich       Mafter       G.S.2017       GS28       FEM       ZEMEROT       A       A         Gea       Martine Anne       Maiter       G.S.197       I       A       A       A       A       A       A       A       A       A       A       A       A       A       A       A       A       A       A       A       A       A       A       A       A       A       A                                                                                                    | < → ♂ û       | ① A https://turn-portal.dtb.de/show-gymnasts |              |                             |           | ··· 🖂 🕁                                                                                                    | III\ 🗊 🚍    |
| State       Alteritation Persone       Recent term         Varian       Natione A       Geatation       D       D       D         Marina       Marina       O       O       D       D                                                                                                    | ≡ Menü        |                                              |              |                             |           |                                                                                                    | 0           |
| VormeNahma AGaborata<br>GaborataPZOrOrticologicalMartinHartmann01.0.200010719Berlin52A008AE992UliHofler058.200960528Frankfurd458269892UrchHofler01.0.1.9706528FPM7671MBX0372SmoneMaitermann01.0.1.977Image A11Gasane2.0.1.970Image AImage A1Maine AnneMaiser01.0.1.900Image AImage A1Maine AnneMuser0.0.1.900Image AImage A1Maine AnneMuser0.0.1.900Image AImage A1Maine AnneMuser0.0.1.900Image AImage A1Maine AnneMuser0.0.1.900Image AImage A1Maine AnneMuser0.0.1.900Image AImage A1Maine AnneMuser0.0.1.900Image AImage A1Maine AnneMuser0.0.1.900Image AImage A1Maine AnneMuser0.0.1.900Image AImage A1Maine AnneMuser0.0.1.900Image AImage A1Maine AnneMuser0.0.1.900Image AImage A1Muser0.0.1.900Image AImage A1Image AMuser0.0.1.900Image AImage A1Image AMuser0.1.900Image AImage A1 <th>Q Suche</th> <th></th> <th></th> <th>Alle eingetragenen Personen</th> <th></th> <th></th> <th>Neue Person</th>                                                                                                    | Q Suche       |                                              |              | Alle eingetragenen Personen |           |                                                                                                    | Neue Person |
| MartinMartmanD1200D719BelinD2AXBAE90DUlMafferS62090S6209FankfurtM2020909DUnchMafferS12197FMFMDTmoMaffer0.03197G523FMDPTMBKX7DSimoneKaterman0.07197FFDGasaMaffer2.05197FFDInaMaffer0.01197FFDKatinMater0.01197FFDMater0.01190FFFDMater0.01190FFDDMater0.01190FFDDMater0.01190FFDDMater0.01190FFDDMater0.01190FFDDMater0.01190FFDDMater0.01190FFFDMater0.01190FFFDMater0.01190FFFDMater0.01190FFFDMater0.01190FFFDMater0.01190FFFDMater0.01190FFFDMater0.01190FFFDMater0.01190FFFDMater0.01190<                                                                                                    | Vorname       | Nachname 🔺                                   | Geburtsdatum | PLZ                         | Ort       | DTB-ID                                                                                                    |             |
| UlHefer58.2006028Fakfur4502.600>UrchHefer61.21.7060.200FM707M5K37>TomoHefer10.31.9760.200FM707M5K37>SmoneResemant20.51.72>GasaMaine10.1.200>Maine AneMaine10.1.600>Maine AneMaine10.1.600>Maine AneMaine10.1.600>Maine AneMaine10.1.600>Maine AneMaine10.1.600>Maine AneMaine10.1.600>Maine AneMaine10.1.600>Maine AneMaine10.1.600>Maine AneMaine10.1.600>Maine AneMaine10.1.600>Maine AneMaine10.1.600>MaineMaineMaine10.1.600>MaineMaineMaineMaineMaineMaineMaineMaineMaineMaineMaineMaine<                                                                                                    | Martin        | Hartmann                                     | 01.01.2000   | 10719                       | Berlin    | 52AXXBAE99                                                                                                    | >           |
| Idr<br>ImoReferSecond<br>Second<br>Secon | Uli           | Höfler                                       | 05.08.2009   | 60528                       | Frankfurt | 45D8269B09                                                                                                    | >           |
| TimoHôfer0.03.19876058FM7677MBRX87>SimoneKüsermann0.07.1977<                                                                                                    | Ulrich        | Hofler                                       | 08.12.1976   |                             |           |                                                                                                    | >           |
| SimonKüsternan10.7.197>Geane2.05.198>>LinaMüler0.11.203>>KarinMüster0.05.1947>>Marianne AnneMuster0.01.1960->Marianne AnneMuster0.01.1960->Marianne AnneMuster0.01.1960->Marianne AnneMuster0.01.1960->Marianne AnneMuster0.01.1960->Marianne AnneMuster0.01.1960->Marianne AnneMuster0.01.1960->Marianne AnneMuster0.01.1960Marianne AnneMuster0.01.1960Marianne AnneMuster0.01.1960Marianne AnneMuster0.01.1960Marianne AnneMuster0.01.1960Marianne AnneMusterMarianne AnneMusterMarianne AnneMusterMarianne AnneMusterMarianne AnneMusterMarianne AnneMusterMarianne AnneMusterMarianne AnneMusterMarianne AnneMusterMarianne AnneMusterMarianne AnneMusterMarianne A                                                                                                    | Timo          | Höfler                                       | 01.03.1987   | 60528                       | FFM       | 76PTMBKX87                                                                                                    | >           |
| Gesane2.05.198>LinaMüler0.11.203>KarinMünser0.05.1947>Marlanne AnneMuser0.01.1900>HerbertMuser0.1.1900->Marlanne AnneMuser0.01.1900->Marlanne AnneMuser0.01.1900->Marlanne AnneMuser0.01.1900->Marlanne AnneMuser0.01.1900->Marlanne AnneMuser0.01.1900->                                                                                                    | Simone        | Küstermann                                   | 01.07.1977   |                             |           |                                                                                                    | >           |
| LinaMüller07.1.203>KarinMüster10.5.1947>Marianne AnneMuster02.01.1960>HerbertMuster01.01.960Marianne AnneMuster02.01.960Marianne AnneMuster02.01.960Marianne AnneMuster02.01.960Marianne AnneMuster02.01.960Marianne AnneMuster02.01.960Marianne AnneMuster02.01.960Marianne AnneMusterMarianne AnneMusterMarianne AnneMusterMarianne AnneMarianne AnneMarianne AnneMarianne AnneMarianne AnneMarianne AnneMarianne AnneMarianne AnneMarianne AnneMarianne AnneMarianne AnneMarianne AnneMarianne AnneMarianne AnneMarianne Anne <td< th=""><th>Gesa</th><th>me</th><th>22.05.1978</th><th></th><th></th><th></th><th>&gt;</th></td<>                                                                                                    | Gesa          | me                                           | 22.05.1978   |                             |           |                                                                                                    | >           |
| KarinMünster>Marianne AnneMuster>HerbertMuster10.1.1960-Marianne AnneMuster-50HESSGG59Marianne AnneMusterMarianne AnneMusterMarianne AnneMusterMarianne AnneMusterMarianne AnneMusterMarianne AnneMusterMarianne AnneMusterMarianne AnneMarianne AnneMarianne AnneMarianne AnneMarianne AnneMusterMusterMusterMusterMusterMusterMusterMusterMusterMusterMusterMusterMusterMusterMusterMusterMusterMusterMuster </th <th>Lina</th> <th>Müller</th> <th>07.11.2003</th> <th></th> <th></th> <th></th> <th>&gt;</th>                                                                                                    | Lina          | Müller                                       | 07.11.2003   |                             |           |                                                                                                    | >           |
| Marianne AnneMuster>HerbertMuster01.01.196050HES8C659>Marianne AnneMuster02.01.1960>                                                                                                    | Karin         | Münster                                      | 01.05.1947   |                             |           |                                                                                                    | >           |
| Herbert         Muster         01.01.960         -         50HES8CG59         >           Marianne Anne         Muster         02.01.960         -         >         >         >                                                                                                    | Marianne Anne | Muster                                       | 02.01.1960   |                             |           |                                                                                                    | >           |
| Marianne Anne 02.01.1960                                                                                                    | Herbert       | Muster                                       | 01.01.1960   |                             | -         | 50HES8CG59                                                                                                    | >           |
|                                                                                                    | Marianne Anne | Muster                                       | 02.01.1960   |                             |           |                                                                                                    | >           |

Gesamt: 23

😓 💁 Ti 💌 💽

Impressum AGB Datenschutz

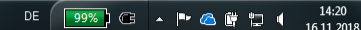

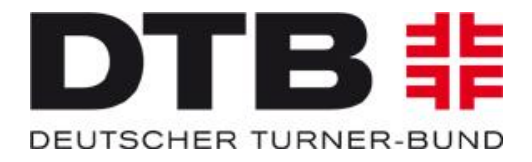

Durch einen Klick auf den Button "Neue Person", kann der Vereinsadmin weitere Personen seiner Mitgliederliste zufügen. Dafür ist der Eintrag des Vornamens, des Nachnamens, des Geburtsdatums und der E-Mailadresse erforderlich. Wichtig ist, dass die E-Mail-Adresse korrekt ist, da die Person über diese E-Mail-Adresse zur datenschutzkonformen Bestätigung aufgefordert wird. Bei Personen unter 18 Jahren ist hier die E-Mail-Adresse eines Erziehungsberechtigten anzugeben.

| Breitensport X | 📫 Demo-DTB-GymNet 🛛 🗙 🚏 TurnPortal           | × +                         | And and a state of the |                     |                  |            |             |
|----------------|----------------------------------------------|-----------------------------|------------------------|---------------------|------------------|------------|-------------|
| ← → ♂ ŵ        | 🛈 🔒 https://turn-portal.dtb.de/show-gymnasts |                             |                        |                     |                  | ⊍ ☆        | III\ 🗊 🚍    |
| 🗮 Menü         |                                              | 1                           | FURNPC<br>- TestSy     | Stem -              |                  |            | 0           |
| Q Suche        |                                              | Alle e                      | eingetrage             | nen Personen        |                  |            | Neue Person |
| Vorname        | Nachname 🔺                                   |                             | PLZ                    |                     | Ort              | DTB-ID     |             |
| Martin         | Hartmann                                     | 01.01.2000                  | 107                    | /19                 |                  | 52AXXBAE99 | >           |
| Uli            | Höfler                                       |                             | Neue P                 | erson               | furt             | 45D8269B09 | >           |
| Ulrich         | Hofler                                       | Bitte trage folgende Infor  | mationen zur           | neu anzulegenden Pe | erson ein und    |            | >           |
| Timo           | Höfler                                       | bestätige die Eingabe dur   | ch Klick auf "P        | erson erstellen".   |                  | 76PTMBKX87 | > =         |
| Simone         | Küstermann                                   | Bitte gib einen Vornamen an |                        | Nachname *          |                  |            | >           |
| Gesa           | me                                           | Geburtsdatum *              | Ē                      | E-Mail-Adresse *    | _                |            | >           |
| Lina           | Müller                                       |                             |                        | Abbrechen P         | Person erstellen |            | >           |
| Karin          | Münster                                      |                             | -                      | _                   | _                |            | >           |
| Marianne Anne  | Muster                                       | 02.01.1960                  |                        |                     |                  |            | >           |
| Herbert        | Muster                                       | 01.01.1960                  |                        |                     |                  | 50HES8CG59 | >           |
| Marianne Anne  | Muster                                       | 02.01.1960                  |                        |                     |                  |            | >           |

Gesamt: 23

0

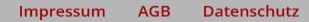

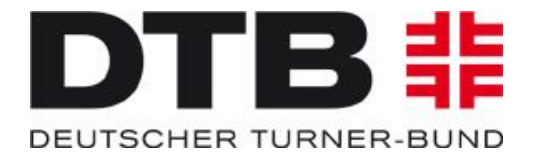

## Das neu angelegte Mitglied erscheint in der Mitgliederliste. Hier ist es Max Mustermann. Durch Klick auf den Pfeil gelangt der Vereinsadmin zu den jeweiligen Personendaten:

- 0 × + Breitensport Demo-DTB-GymNet × 🚦 TurnPortal → C ŵ ⑥ ▲ https://turn-portal.dtb.de/show-gymnasts … ⊠ ☆ ||\ ⊡ | ≡ **TURNPORTAL #** 0 ≡ Menü - TestSystem -Q Suche. Alle eingetragenen Personen **Neue Person** Nachname 🔺 Anneliese Mustermann Andreas Mustermann Mustermann Marion Andrea Mustermann Max Mustermann Staat Test Test Testi Tim Tester > Timo Tester Andrea Testneu Taffi > Turner

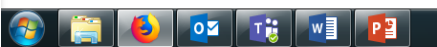

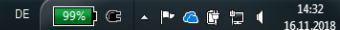

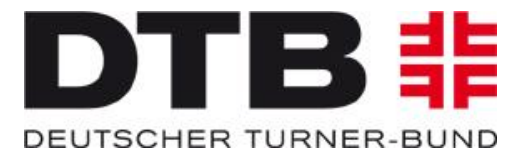

Da Max Mustermann noch keine DTB-ID hat, kann der Vereinsadmin ihn zur Registrierung auffordern/einladen:

| # Breitensport | × <b>‡</b> ≣ Demo-DTB-GymNet           | × 非 TurnPortal                           | × +                         |                                          |                                                                                                    |
|----------------|----------------------------------------|------------------------------------------|-----------------------------|------------------------------------------|----------------------------------------------------------------------------------------------------|
| ← → ♂ ଢ        | 🛈 🔒 https://turn-                      | portal.dtb.de/master-data-detailview/C   | C5BAA125758F3FC58A615510    | A048F68D                                 |                                                                                                    |
| 🗮 Menü         |                                        |                                          |                             |                                          |                                                                                                    |
|                | Kontakt                                | Max Mustermann<br>Keine DTB-ID vorhanden | ern                         | Geburtsdatum<br>01.01.2009               |                                                                                                    |
|                | <sup>E-Mail</sup><br>sportarten@dtb.de |                                          |                             |                                          |                                                                                                    |
|                |                                        |                                          |                             | Max Mustermann<br>Keine DTB-ID vorhanden | Geburtsdatum<br>01.01.2009                                                                                                    |
|                |                                        | - 1                                      | Kontakt                     |                                          | EINLADEN                                                                                                    |
|                |                                        |                                          | E-Mail<br>sportarten@dtb.de |                                          | Du kannst die Einladung für Max Mustermann (geboren am 01.01.2009) an<br>folgende E-Mail-Adresse senden. Falls du die DTB-ID der Person kennst,<br>kannst du diese optional zusätzlich angeben.<br>E-Mail-Adresse<br>sportarten@dtb.de<br>DTB-ID<br>Abbrechen Einladen |

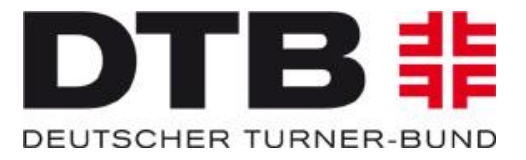

### Max Mustermann erhält eine Benachrichtigung per E-Mail:

| ಟ್ರಿ≀≁↓⊾∽                                                                                     | $\rightarrow$ $\oplus$ $\stackrel{_{\mathrm{sbc}}}{\sim}$ = | Registrierung im TURNPORTAL - Nachricht (HTML)                                                                                                    | m | - | 0 | × |
|-----------------------------------------------------------------------------------------------|-------------------------------------------------------------|----------------------------------------------------------------------------------------------------|---|---|---|---|
| Datei Nachricht Hilfe 🤇                                                                       | 🖓 Was möchten Sie tun?                                      |                                                                                                    |   |   |   |   |
| © Ignorieren III —<br>⊗Junk-E-Mail + Löschen Archivieren                                      | Antworten Allen Weiterleiten                                | schung DTF 2021 An Vorgesetzte(n)<br>Manager<br>Schund Verschieben Verschieben Ver |   |   |   |   |
| Löschen                                                                                       | Antworten                                                   | QuickSteps rs Verschieben Markierungen rs Bearbeiten Rede Zoom                                                                                                    |   |   |   | ~ |
| DT Deutscher Turner-Bund <notification@dtb.de> 0 sportarten 14:43 14:43</notification@dtb.de> |                                                             |                                                                                                    |   |   |   |   |
| (i) Klicken Sie hier, um Bilder herunterzul                                                   | laden. Um den Datenschutz zu erhöhen, hat O                 | look den automatischen Download von Bildern in dieser Nachricht verhindert.                                                                                                    |   |   |   | ~ |

#### Hallo Max Mustermann,

×

du möchtest für deinen Verein Sport- u. Kulturgemeinschaft Frankfurt/Main e.V. an Wettkämpfen teilnehmen? Dann kannst du dich schon jetzt im TURNPORTAL registrieren, um später unkompliziert z. B. Startrechte für Wettkämpfe zu erhalten. Egon Mustermann hat dir unten einen Link bereitgestellt, über den du dich einfach und schnell im TURNPORTAL registrieren kannst.

Die Registrierung ist kostenlos und ermöglicht Egon Mustermann dich z. B. über alle Schritte zur Erlangung von Startrechten für deinen Verein Sport- u. Kulturgemeinschaft Frankfurt/Main e.V. zu informieren.

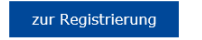

Viel Erfolg wünscht dein Team vom TURNPORTAL

Deutscher Turner-Bund e.V. Otto-Fleck-Schneise 8 60528 Frankfurt

Präsident: Dr. Alfons Hölzl VR-Nr.: 4876 Amtsgericht Frankfurt/Main USt-IDNr. DE114233679

| <u>www.dtb.de</u> | <u>www.turn-team.de</u> | <u>www.dtb-shop.de</u> | | <u>www.kinderturnen.de</u> | <u>www.tuju.de</u> | <u>www.gymcard.de</u> |

Registrierung und Beantragung DTB-ID siehe separate Beschreibung.

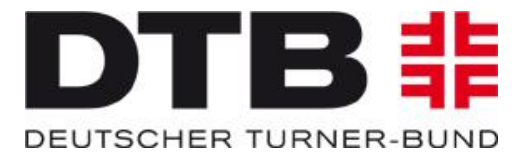

Nach erfolgreicher Registrierung, Freigabe seiner Daten und Erwerb der DTB-ID, erscheinen diese in der Mitgliederliste des Vereins.

Durch Klick auf den Pfeil rechts kommt der Admin zu den personenbezogenen Daten seiner Mitglieder:

| 🚦 DTB Login 🛛 🗙 | 非 Demo-DTB-GymNet ★ 非 TurnPortal               | × 井 TurnPortal | × +                            |                |            |             |
|-----------------|------------------------------------------------|----------------|--------------------------------|----------------|------------|-------------|
| ← → ♂ ☆         | (i) 🔒 https://turn-portal.dtb.de/show-gymnasts |                |                                |                | 120% 👓 🖾 🟠 | ⊻ III\ 🗊 🗏  |
| ≡ Menü          |                                                |                | TURNPORTAL #<br>- TestSystem - |                |            | 0           |
| <b>Q</b> Suche  |                                                | All            | le eingetragenen Persone       | en             |            | Neue Person |
| Vorname         | Nachname 🔺                                     | Geburtsdatum   | PLZ                            | Ort            | DTB-ID     |             |
| Marianne Anne   | Muster                                         | 02.01.1960     |                                |                |            | >           |
| Andrea          | Mustermann                                     | 01.01.2000     | 56075                          | Koblenz        | 65PBVJLH99 | >           |
| Max             | Mustermann                                     | 01.01.2009     | 60528                          | Frankfurt/Main | 25XNM9R409 | > ()        |
| Anneliese       | Mustermann                                     | 01.01.1998     | 55                             | Koblenz        | 77Q7PC8U07 | >           |
| Andreas         | Mustermann                                     | 01.01.1998     | 56075                          | Koblenz        | 18U4GE2D82 | >           |
| Marion          | Mustermann                                     | 01.01.1990     | 56075                          | Koblenz        | 24LG66U890 | >           |
| Andrea          | Mustermann                                     | 01.01.2000     |                                |                |            | >           |
| mirko           | mustermann                                     | 04.02.1997     |                                |                |            | >           |
|                 |                                                |                |                                |                |            | -           |

0

Т

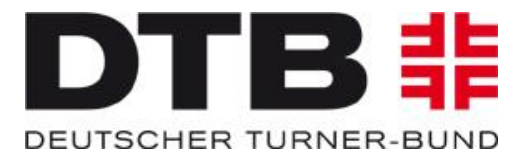

Hier kann der Admin die Startrechte für Max Mustermann beantragen. Da Max noch kein Startrecht in dem Verein hat, geht der Admin über den Button "Neu":

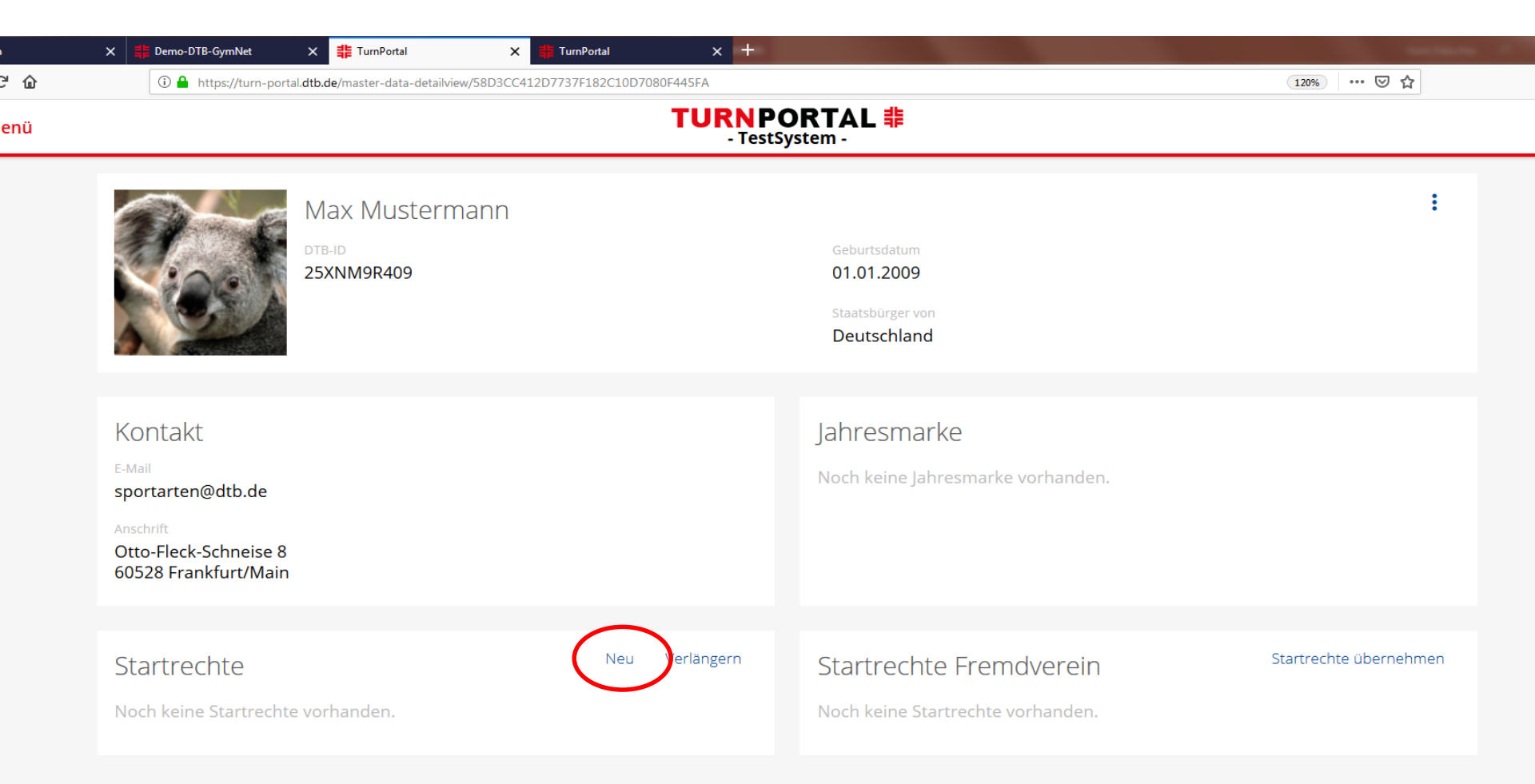

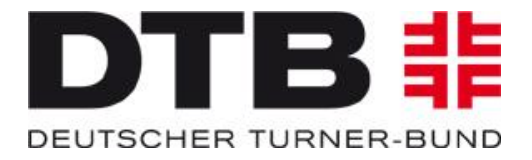

Hier wählt der Admin die gewünschten Startrechte aus, indem er die Häkchen setzt und klickt anschließend auf den blauen Button "Startrechte beantragen". Startrechte, die sich gegenseitig ausschließen (z.B. RSG und Gymnastik) werden rot angezeigt und sind nicht auswählbar, sobald das andere Recht angehakt ist.

| 🚦 DTB Login                    | n 🗙 井 Der           | no-DTB-GymNet 🛛 🗙 非 TurnPortal            | × 🛱 TurnPortal × +                    |                   | - 0 ×  |
|--------------------------------|---------------------|-------------------------------------------|---------------------------------------|-------------------|--------|
| $\leftrightarrow \rightarrow $ | C 🗅 🔅               | https://turn-portal.dtb.de/request-licenc | /58D3CC412D7737F182C10D7080F445FA     | 120%) … 🗵 🏠 👱 📗   | N ⊡ =  |
| ≡ м                            | enü                 |                                           | <b>TURNPORTAL #</b><br>- TestSystem - |                   | 0      |
|                                |                     |                                           | 2 Startrecht(e) ausgewählt            | Startrechte beant | iragen |
|                                | Sportart            |                                           |                                       |                   |        |
|                                | Faustpall Senioren  | напе                                      |                                       |                   | -      |
|                                | Gerätturnen DTL     |                                           |                                       |                   |        |
|                                | Gerätturnen Einzel  |                                           |                                       |                   | E      |
|                                | Gerätturnen Liga (a | ußer DTL)                                 |                                       |                   |        |
|                                | Gerätturnen Manns   | schaft                                    |                                       |                   |        |
|                                | Gymnastik Einzel    |                                           |                                       |                   |        |
|                                | Gymnastik Gruppe    |                                           |                                       |                   |        |
|                                | Gymnastik und Tan   | z                                         |                                       |                   |        |
| Gesamt: 4                      | Indiaca             |                                           |                                       |                   |        |

🕹 🚾 📷 📴

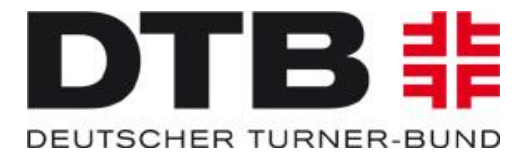

## Da Max Mustermann noch keine Jahresmarke hat, wird dies aufgezeigt und der fällige Betrag (hier 5,00 Euro):

| DTB Login  | × 🚦 Demo-DTB-GymNet          | × # TumPortal × # TumPortal × +                                                                                                    |                        |
|------------|------------------------------|----------------------------------------------------------------------------------------------------|------------------------|
| ← →        | ⓓ https://turn-po            | vrtal.dtb.de/request-licence/58D3CC412D7737F182C10D7080F445FA                                                                                                    | 120% ···· ♡ ☆ 业 Ⅲ\ ① = |
| ≡ Me       | nü                           | TURNPORTAL #<br>- TestSystem -                                                                                                    | 0                      |
|            |                              | Abbrechen Startrechte hinzufügen Beantragen                                                                                                    | Startrechte beantragen |
|            | Sportart                     |                                                                                                    |                        |
|            | Faustball Senioren Halle     | Du bist im Begriff Startrechte für dein Mitglied zu bestellen. Als nächstes wird das<br>Mitglied eine Benachrichtigung erhalten und die Startrechte bestätigen bzw. ablehnen          | ·                      |
|            | Gerätturnen DTL              | können. Im Falle der Bestätigung werden die Startrechte sofort für das Mitglied aktiv<br>und die Bezahlung der Jahresmarke durchgeführt. Im anderen Falle wirst du<br>benachrichtigt. |                        |
|            | Gerätturnen Einzel           | Die Gültigkeit der Jahresmarke und zugehöriger Startrechte wird zum 01.01.2019<br>angepasst. Dementsprechend sind diese bis zum 31.12.2019 gültig.                                    | E                      |
| _          |                              | KOSTEN 5,00 EUR                                                                                                    |                        |
|            | Geratturnen Liga (auser DTL) | Jahresmarke 1x 5,00 EUR                                                                                                    |                        |
|            | Gerätturnen Mannschaft       | Kind       ZAHLUNGSINFORMATIONEN                                                                                                    |                        |
|            | Gymnastik Einzel             | Eine Neuanlage oder Änderung der Bankdaten zum Lastschriftverfahren erfolgt über<br>GymNet.                                                                                           |                        |
|            | Gymnastik Gruppe             | Konto * Sport- u. Kulturgemeinschaft Frankfurt/M - DEC                                                                                                    |                        |
|            | Gymnastik und Tanz           | ✓ Ich ermächtige meinen Landesturnverband, Zahlungen von meinem Konto<br>mittels Lastschrift einzuziehen. Zugleich weise ich mein Kreditinstitut an, die                              |                        |
|            | Indiaca                      | von meinem Landesturnverband auf mein Konto gezogenen Lästschriften<br>einzulösen.*                                                                                                   |                        |
| Gesamt: 43 |                              |                                                                                                    |                        |

🌜 💁 🔃 📴

£

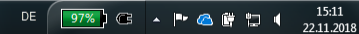

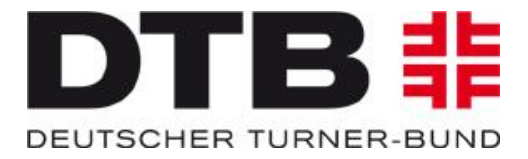

15:18 22.11.2018

DE 🛛 🧐 7% 🕽 🕞 🔺 📭 🙆 🛱 🛄 🌗

So lange der Startrechteantrag durch die Person noch nicht bestätigt ist, kann der Antrag jederzeit durch den Vereinsadmin wieder kostenfrei zurückgezogen werden:

| 🚦 DTB Login | × 井 Demo-DTB-GymNet                                                                                  | × 非 TurnPortal                                    | × 🏥 TurnPortal               | × +                 | Ch Teanater                                                   |                        |                   |
|-------------|----------------------------------------------------------------------------------------------------|---------------------------------------------------|------------------------------|---------------------|---------------------------------------------------------------|------------------------|-------------------|
| ← → ♂ ŵ     | 🛈 🔒 https://turn-p                                                                                   | ortal. <b>dtb.de</b> /master-data-detailview/     | 58D3CC412D7737F182C10D708    | 80F445FA            |                                                               | … 🛛 🏠                  | <u>↓</u> III\ 🗊 = |
| 🚍 Menü      |                                                                                                    |                                                   |                              | TURNPC<br>- TestSy  | DRTAL 非<br>ystem -                                            |                        | 0                 |
|             | P 2                                                                                                  | Лах Mustermann<br><sup>тв-ю</sup><br>5XNM9R409    |                              |                     | Geburtsdatum<br>01.01.2009<br>Staatsbürger von<br>Deutschland | :                      |                   |
|             | STARTRECHTSANT     Eür die Person wur     Antrag zurückzie                                           | TRAG ZURÜCKZIEHEN<br>Hon neue Startrechte beantra | agt. Du kannst den Antrag zi | urückziehen, solang | e die Startrechte noch nicht bestätigt wurden.                |                        |                   |
|             | Kontakt<br>E-Mail<br>sportarten@dtb.de<br>Anschrift<br>Otto-Fleck-Schneise 8<br>60528 Frankfurt/Main |                                                   |                              |                     | Jahresmarke<br>Noch keine Jahresmarke vorhanden.              |                        |                   |
|             | Startrechte<br>Gerätturnen Einzel<br>beantragt<br>Gerätturnen Mannschaft<br>beantragt                |                                                   | Neu                          | Verlängern          | Startrechte Fremdverein<br>Noch keine Startrechte vorhanden.  | Startrechte übernehmen |                   |

Т 🚼 Р 🗄

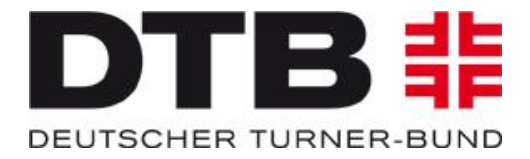

Mit der Beantragung der Jahresmarke und der Startrechte durch den Vereinsadmin erhält Max Mustermann eine E-Mail. Innerhalb von 14 Tagen kann Max Mustermann im Turnportal sein Einverständnis erklären.

| 囧 ⑸ ↺ ↑ ↓ 區 জ → 母 ♡ →                                                                                                    | Bearbeitung deiner Startrechte im TURNPORTAL - Nachricht (HTML)                                                                                                    | x 0 - 1 |
|----------------------------------------------------------------------------------------------------|----------------------------------------------------------------------------------------------------|---------|
| Datei Nachricht Hilfe Q Was möchten Sie tun?                                                                                                    |                                                                                                    |         |
| © Ignorieren ☐ ☐ ☐ Antworten Allen Weiterlein ☐ Besprechung ☐ Besprechung ☐ Chat ×                                                                                                    | <sup>CD</sup> DFBL         → An Vorgesetzte(n) <sup>CD</sup> Team-E-Mail         ✓ Erledigt         → Antworten und <sup>FO</sup> Neu erstellen <sup>CD</sup> Cestimen <sup>CD</sup> Antworten und <sup>FO</sup> Neu erstellen <sup>EO</sup> Regeln <sup>EO</sup> Antworten und <sup>FO</sup> Neu erstellen <sup>EO</sup> Antworten und <sup>FO</sup> Neu erstellen <sup>EO</sup> Antworten und <sup>FO</sup> Neu erstellen <sup>FO</sup> Neu erstellen |         |
| Löschen Antworten                                                                                                    | QuickSteps 🕫 Verschieben Markierungen 15 Bearbeiten Rede Zoom                                                                                                    | ^       |
| Deutscher Turner-Bund <notification@dtb.de> Osportarten<br/>Bearbeitung deiner Startrechte im TURNPORTAL</notification@dtb.de>                                                                                                    |                                                                                                    | 15:14   |
| () Klicken Sie hier, um Bilder herunterzuladen. Um den Datenschutz zu erhöhen, hat Outlook de<br>Klicken Sie hier, um Bilder herunterzuladen. Um den Datenschutz zu erhöhen, hat Outlook de<br>Klicken Sie hier, um Bilder herunterzuladen. Um den Datenschutz zu erhöhen, hat Outlook de<br>Klicken Sie hier, um Bilder herunterzuladen. Um den Datenschutz zu erhöhen, hat Outlook de<br>Klicken Sie hier, um Bilder herunterzuladen. Um den Datenschutz zu erhöhen, hat Outlook de<br>Klicken Sie hier, um Bilder herunterzuladen. Um den Datenschutz zu erhöhen, hat Outlook de<br>Klicken Sie hier, um Bilder herunterzuladen. | n automatischen Download von Bildern in dieser Nachricht verhindert.                                                                                                    | ~       |

×

Hallo Max Mustermann,

Egon Mustermann hat im TURNPORTAL Änderungen an deinen Startrechten durchgeführt. Bitte bestätige im letzten Schritt die Startrechte innerhalb von 14 Tagen. Nach deiner Bestätigung sind die Startrechte für dich freigeschaltet und du kannst sofort an den startrechtepflichtigen Wettkämpfen teilnehmen.

Du bist mit den Änderungen nicht einverstanden? Dann kannst du die Startrechte auch ablehnen. Bitte setze dich bei Unklarheiten zu den Startrechten direkt mit Egon Mustermann in Verbindung.

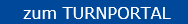

Viel Erfolg wünscht dein Team vom TURNPORTAL

Deutscher Turner-Bund e.V. Otto-Fleck-Schneise 8 60528 Frankfurt

Präsident: Dr. Alfons Hölzl VR-Nr.: 4876 Amtsgericht Frankfurt/Main USt-IDNr. DE114233679

| <u>www.dtb.de</u> | <u>www.turn-team.de</u> | <u>www.dtb-shop.de</u> | | <u>www.kinderturnen.de</u> | <u>www.tuju.de</u> | <u>www.gymcard.de</u> |

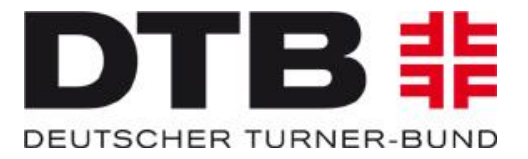

Sobald Max Mustermann sein Einverständnis erklärt hat, ist seine Jahresmarke im betreffenden Verein und den beantragten Startrechten (hier Gerätturnen Einzel und Mannschaft) für 365 Tage gültig. <u>Hinweis:</u> Alle Jahresmarken und Startrechte, die vor dem 1.1.2019 gekauft werden, sind bis zum 31.12.2019 gültig. Aus technischen Gründen wird zuerst eine Gültigkeit von "365 Tagen ab Bestätigungsdatum" angezeigt, dies wird aber Anfang Januar 2019 korrigiert auf "Ablaufdatum 31.12.2019".

| 📫 DTB Login | X                                                                                                    | × 非 TurnPortal                                   | × 非 TurnPortal     | × +              | N. St. Texture                                                      |                        |
|-------------|----------------------------------------------------------------------------------------------------|--------------------------------------------------|--------------------|------------------|---------------------------------------------------------------------|------------------------|
| ← → ♂ ଢ     | 🛈 🎤 🔒 https://turn-po                                                                                           | ortal. <b>dtb.de</b> /master-data-detailview/581 | D3CC412D7737F182C1 | 0D7080F445FA     |                                                                     | 120% 🗵 🏠               |
| ≡ Menü      |                                                                                                    |                                                  |                    | TURNP<br>- Tests | ORTAL 非<br>System -                                                 |                        |
|             |                                                                                                    | Max Mustermann<br>DTB-ID<br>25XNM9R409           |                    |                  | Geburtsdatum<br>01.01.2009<br>Staatsbürger von<br>Deutschland       | :                      |
|             | Kontakt<br><sup>E-Mail</sup><br>sportarten@dtb.de<br>Anschrift<br>Otto-Fleck-Schneise 8<br>60528 Frankfurt/Main |                                                  |                    |                  | Jahresmarke<br>Gültig von<br>22.11.2018<br>Gültig bis<br>21.11.2019 |                        |
|             |                                                                                                    |                                                  |                    |                  |                                                                     |                        |
|             | Startrechte<br>Gerätturnen Einzel<br>gültig bis 21.11.2019   de                                                 | rzeit gültig                                     | Neu                | Verlängern       | Startrechte Fremdverein<br>Noch keine Startrechte vorhanden.        | Startrechte übernehmen |

gültig bis 21.11.2019 | derzeit gültig

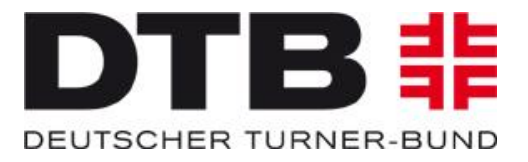

## Es ist geschafft:

Max Mustermann hat eine gültige Jahresmarke mit den Startrechten für Gerätturnen Einzel und Mannschaft und kann für seinen Verein an Wettkämpfen teilnehmen.

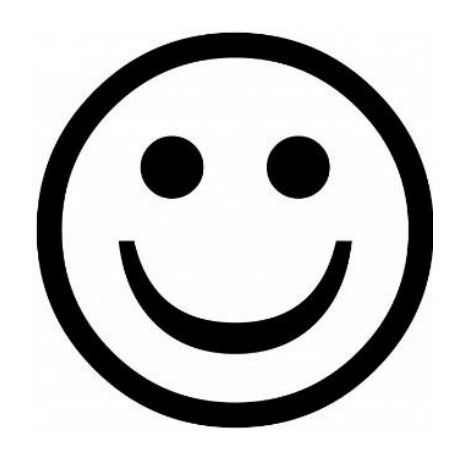

Die folgenden Folien beschreiben die Übernahme von Startrechten aus einem anderen Verein (Fremdverein).

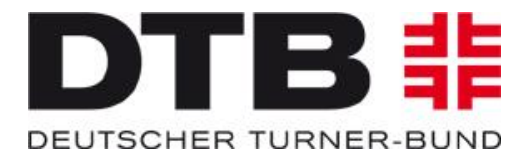

10:07

27.11.2018

96%) 🕞 🔺 🖿 🙆 📴 🗐 🌗

Falls Max Mustermann in einem anderen Verein noch weitere Startrechte hat, erscheinen diese im Feld "Startrechte Fremdverein", ohne dass der Name des betreffenden Vereins erkennbar ist (hier das Beispiel Startrecht Mehrkampf):

| 📫 TurnPortal | × 🚦 Demo-DTB-GymNet                                                                                                  | × # TurnPortal ×                                  | 📫 TurnPortal              | × +                                                                                 |                        |          |
|--------------|----------------------------------------------------------------------------------------------------|---------------------------------------------------|---------------------------|-------------------------------------------------------------------------------------|------------------------|----------|
| ← → ♂ ଢ      | 🛈 🔒 https://turn-port                                                                                                | al. <b>dtb.de</b> /master-data-detailview/58D3CC4 | 12D7737F182C10D7080F445FA | A                                                                                   | 120% … 🗵 🏠             | III\ ⊡ ≡ |
| 🗮 Menü       |                                                                                                    |                                                   | TU                        | IRNPORTAL 非<br>- TestSystem -                                                       |                        | 0        |
|              |                                                                                                    | Max Mustermann<br><sup>DTB-ID</sup><br>25XNM9R409 |                           | Geburtsdatum<br>01.01.2009<br>Staatsbürger von<br>Deutschland                       | :                      |          |
|              | Kontakt<br>E-Mail<br>sportarten@dtb.de<br>Anschrift<br>Otto-Fleck-Schneise 8<br>60528 Frankfurt/Main                 |                                                   |                           | Jahresmarke<br>Gültig von<br>22.11.2018<br>Gültig bis<br>21.11.2019                 |                        | F        |
|              | Startrechte<br>Gerätturnen Einzel<br>gültig bis 21.11.2019   de<br>Gerätturnen Mannsch<br>gültig bis 21.11.2019   de | erzeit gültig<br>aft<br>erzeit gültig             | Neu Verläng               | gern Startrechte Fremdverein<br>Mehrkampf<br>gültig bis 26.11.2019   derzeit gültig | Startrechte übernehmen |          |

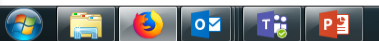

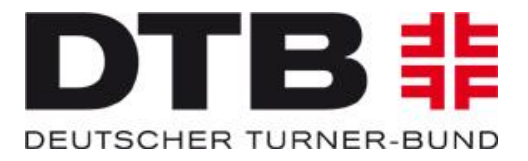

10:07

27.11.2018

96%) 🖙 🔺 🏴 🙆 🖤 🛄 🌗

Wenn Max Musterverein nun für seinen "ersten" Verein auch das Startrecht Mehrkampf erhalten möchte, kann dieser Verein eine Übernahme des Startrechts beantragen:

| $( \epsilon ) \rightarrow \mathbb{C}$ $( b )$                  | ) 🔒 https://turn-portal.dtb.de/master-data-detailv                                                             | inu/E9D2CC412D7727E192C10D7090E44EE4 |                                                                                |                        |          |
|----------------------------------------------------------------|----------------------------------------------------------------------------------------------------|--------------------------------------|--------------------------------------------------------------------------------|------------------------|----------|
|                                                                |                                                                                                    | New/38D3CC412D7737F182C10D7080F445FA |                                                                                | 120% … 🛛 🕁             | III\ 🗊 🗏 |
| ≡ Menü                                                         |                                                                                                    |                                      | 0                                                                              |                        |          |
|                                                                | Max Musterr<br>DTB-ID<br>25XNM9R409                                                                            | mann                                 | Geburtsdatum<br>01.01.2009<br>Staatsbürger von<br>Deutschland                  | :                      |          |
| Konta<br>E-Mail<br>sportar<br>Anschrift<br>Otto-Fie<br>60528 F | akt<br>rten@dtb.de<br>eck-Schneise 8<br>Frankfurt/Main                                                         |                                      | Jahresmarke<br>Gültig von<br>22.11.2018<br>Gültig bis<br>21.11.2019            |                        | E        |
| Startı<br>Gerättu<br>gültig bi<br>Gerättu<br>gültig bi         | rechte<br>urnen Einzel<br>is 21.11.2019   derzeit gültig<br>urnen Mannschaft<br>is 21.11.2019   derzeit gültig | Neu Verlängern                       | Startrechte Fremdverein<br>Mehrkampf<br>gültig bis 26.11.2019   derzeit gültig | Startrechte übernehmen |          |

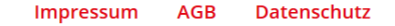

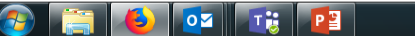

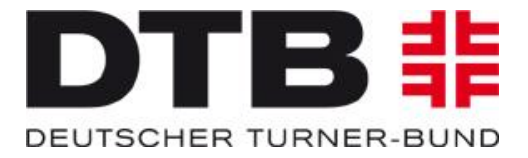

Dazu ist ein Häkchen zu setzen und der Button "Übernehmen" zu klicken:

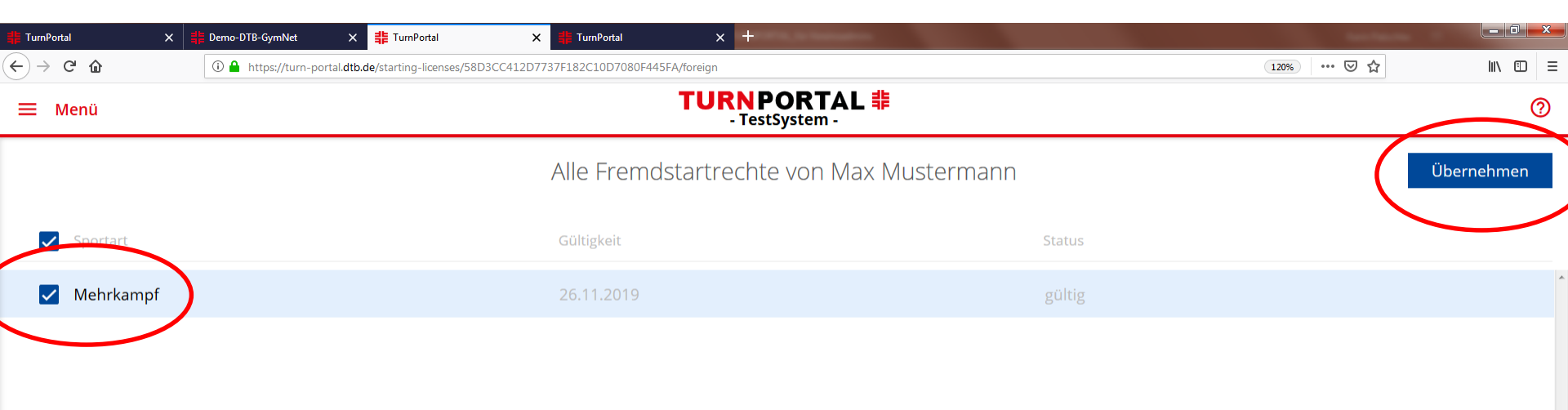

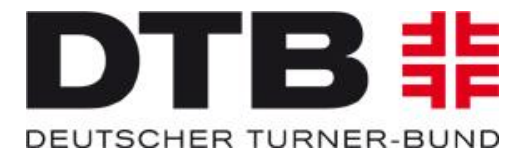

Da Max Mustermann für diesen Verein bereits eine gültige Jahresmarke hat, fallen keine weiteren Kosten an.

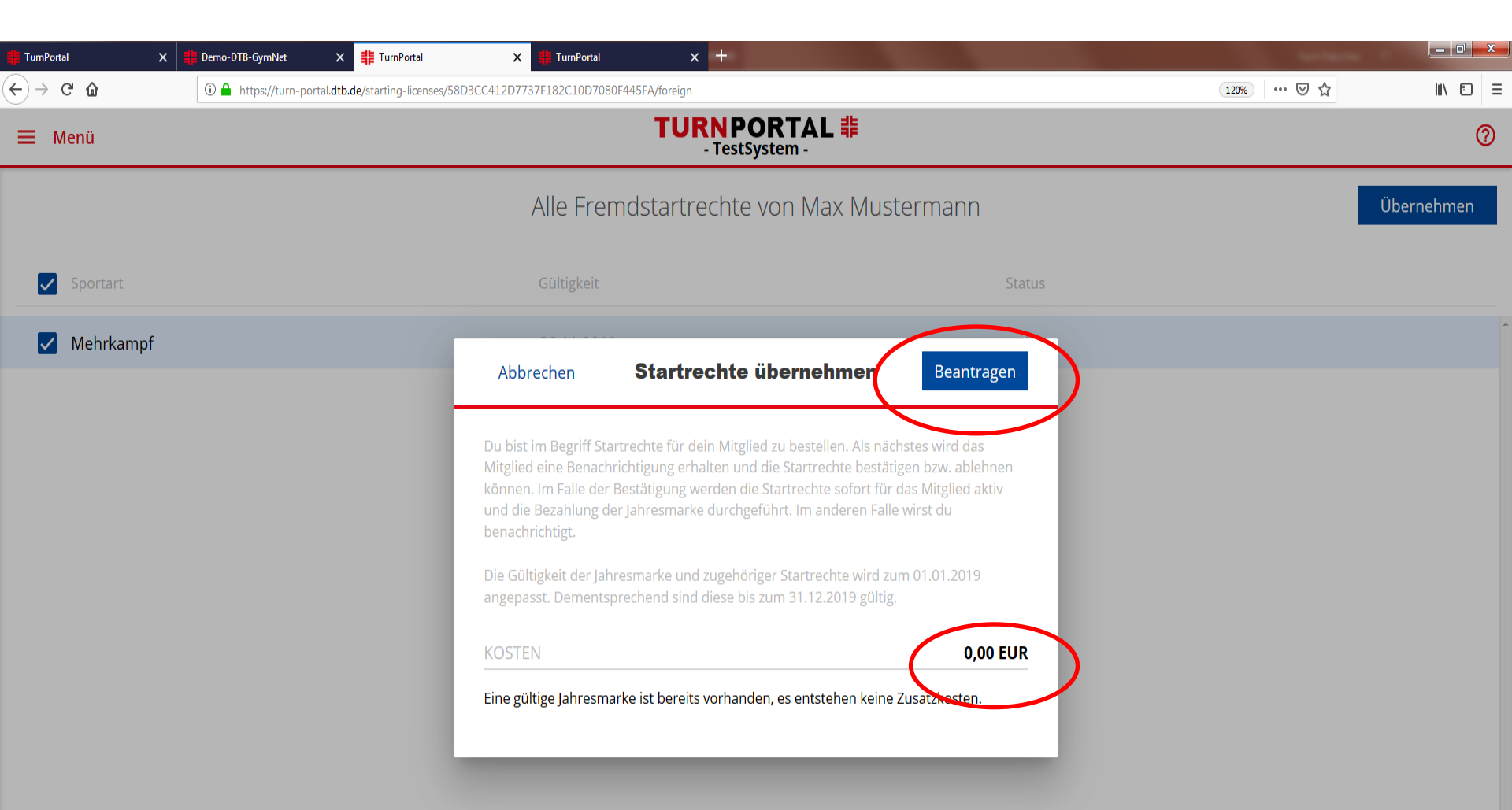

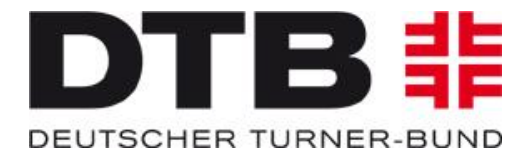

DE 🛛 🥵 🔺 🖿 🙆 🛱 🙄 📢

So lange Max Mustermann den Antrag noch nicht bestätigt hat, kann der Vereinsadmin den Antrag zurück ziehen (z.B. bei Auswahl eines verkehrten Startrechts oder einer verkehrten Person):

| (                     | 0 0 1 11 1/1                                                                                                    |                                                         |                          |                  |                                                                     |                        |          |
|-----------------------|----------------------------------------------------------------------------------------------------|---------------------------------------------------------|--------------------------|------------------|---------------------------------------------------------------------|------------------------|----------|
|                       | 0 nttps://turn-porta                                                                                            | II. dtb. de/master-data-detailview/58                   | 3D3CC412D7737F182C10D708 | 30F445FA         |                                                                     | 120% … 🗟 🏠             | III\ 🗊 🗄 |
| 🗮 Menü                |                                                                                                    |                                                         |                          | TURNP<br>- Tests | ORTAL #                                                             |                        | 0        |
|                       |                                                                                                    | Max Mustermar<br>DTB-ID<br>25XNM9R409                   | าท                       |                  | Geburtsdatum<br>01.01.2009<br>Staatsbürger von<br>Deutschland       | :                      |          |
|                       | STARTRECHTSAN     Für die Person w     Antrag zurückz                                                           | NTRAG ZURÜCKZIEHEN<br>uurden neue Startrechte<br>ziehen | e beantragt. Du kanns    | t den Antrag zu  | rückziehen, solange die Startrechte noch nicht be                   | estätigt wurden.       |          |
| H<br>S<br>A<br>C<br>C | Kontakt<br><sup>E-Mail</sup><br>sportarten@dtb.de<br>Anschrift<br>Otto-Fleck-Schneise 8<br>60528 Frankfurt/Main |                                                         |                          |                  | Jahresmarke<br>Guitig von<br>22.11.2018<br>Guitig bis<br>21.11.2019 |                        |          |
| (                     | Startrechte                                                                                                    |                                                         | Neu                      | Verlängern       | Startrechte Fremdverein                                             | Startrechte übernehmen |          |

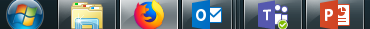

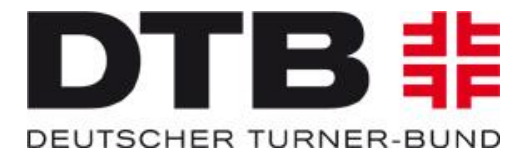

DE (

96%) 🛥 🖿 🗠 🛱 🗂 🌗

10:26

Sobald Max Mustermann die Anfrage des Vereins bestätigt, wird das Startrecht Mehrkämpfe übertragen. Da es sich allerdings um einen Vereinswechsel handelt, ist Max Mustermann gemäß DTB-Wettkampfordnung für 3 Monate gesperrt!

<u>Hinweis:</u> Liegt ein Grund für einen Sperre-freien Vereinswechsel vor (z.B. Wohnortwechsel), kann bei der zuständigen Passstelle des Landesturnverbands eine Prüfung zur Aufhebung der Sperre beantragt werden.

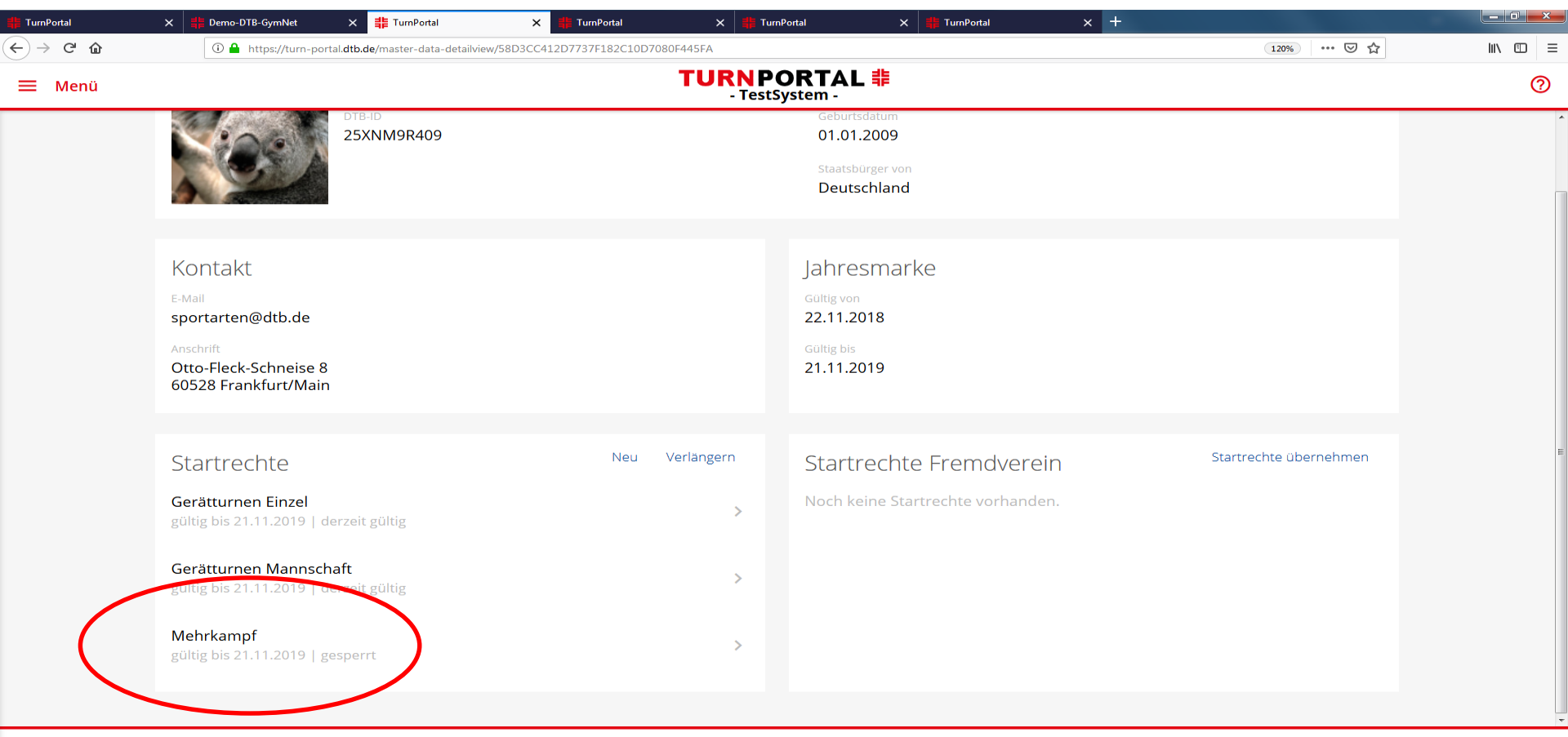

ОИ Т 🔡

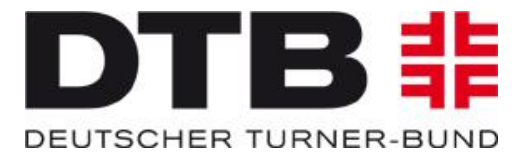

DE 🛛 🥶 🕞 🔺 🖿 🙆 🛱 🛄 🖣

27.11.2018

## Und hier zum Abschluss noch ein paar allgemeine Informationen und Hinweise:

Über das Menü kann der Admin zum einen die gewünschte Ansicht wählen. Zum anderen findet der Admin unten links den Button zum Abmelden:

| TurnPortal      | × ╡╞ Demo-DTB-GymNet  | 🗙 🏥 TurnPortal                 | 🗙 🏥 TurnPortal | 🗙 📫 TurnPortal              | 🗙 📫 TurnPortal      | × +        |            |
|-----------------|-----------------------|--------------------------------|----------------|-----------------------------|---------------------|------------|------------|
| < → C û         | 🛈 🧰 🕬 tstps://turn-po | ortal.dtb.de/starting-licenses |                |                             |                     | 120%       | … ⊠ ☆      |
| 🗮 Menü          |                       |                                |                | TURNPORTA<br>- TestSystem - | <b>↓</b> L <b>非</b> |            | 0          |
| Alle Mitglieder |                       | )                              |                | Alle Startrech              | nte                 |            | Verlängern |
|                 |                       | Gültigkeit 🔻                   | Statu          | JS                          | Vorname             | Nachname   |            |
|                 |                       | 21.11.2019                     | gülti          | ig                          | Max                 | Mustermann | >          |
|                 |                       | 21.11.2019                     | gülti          | ig                          | Max                 | Mustermann | > =        |
|                 |                       | 21.11.2019                     | gesp           | perrt                       | Max                 | Mustermann | >          |
|                 |                       | 19.02.2019                     | gesp           | perrt                       | Tina                | Turnerin   | >          |
|                 |                       | 19.02.2019                     | gesp           | perrt                       | Tina                | Turnerin   | >          |
|                 |                       | 24.01.2019                     | gülti          | ig                          | Marion              | Mustermann | >          |
|                 |                       | 24.01.2019                     | gülti          | ig                          | Marion              | Mustermann | >          |
|                 |                       | 24.01.2019                     | gülti          | Ig                          | Marion              | Mustermann | >          |
| Abmelden        |                       | 72 HT - MTU -                  | aŭ la          |                             | atonschutz          | lortôr     | >          |

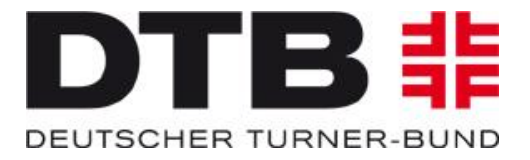

Über die drei Punkte oben rechts, können Daten der Mitglieder bearbeitet werden (Nachname, Anschrift, E-Mail-Adresse, Foto) oder die Person gelöscht werden:

| TurnPortal | 🗙 🏥 Demo-DTB-GymNet 🛛 🗱 Tur                                                                          | Portal 🗙 🎁 TurnPortal                       | 🗙 🏭 TurnPortal                                           | × 📕 TurnPortal                     | × + | tertain 1  |         |
|------------|----------------------------------------------------------------------------------------------------|---------------------------------------------|----------------------------------------------------------|------------------------------------|-----|------------|---------|
| ← → ♂ ŵ    | 🛈 🔒 https://turn-portal. <b>dtb.de</b> /maste                                                        | -data-detailview/58D3CC412D7737F182C10D7080 | 0F445FA                                                  |                                    |     | 120% … 🛛 🏠 | lin © ≡ |
| ≡ Menü     |                                                                                                    |                                             | 0                                                        |                                    |     |            |         |
|            | Max M<br>DTR-ID<br>25XNM99                                                                           | ustermann<br>1409                           | Geburtsc<br>01.01.2<br>Staatsbûr<br>Deutsc               | latum<br>2009<br>rger von<br>hland |     |            |         |
|            | Kontakt<br>E-Mail<br>sportarten@dtb.de<br>Anschrift<br>Otto-Fleck-Schneise 8<br>60528 Frankfurt/Main |                                             | Jahres<br>cottg von<br>22.11.20<br>cottg bis<br>21.11.20 | marke<br>18<br>19                  |     |            |         |
|            |                                                                                                    |                                             |                                                          |                                    |     |            |         |

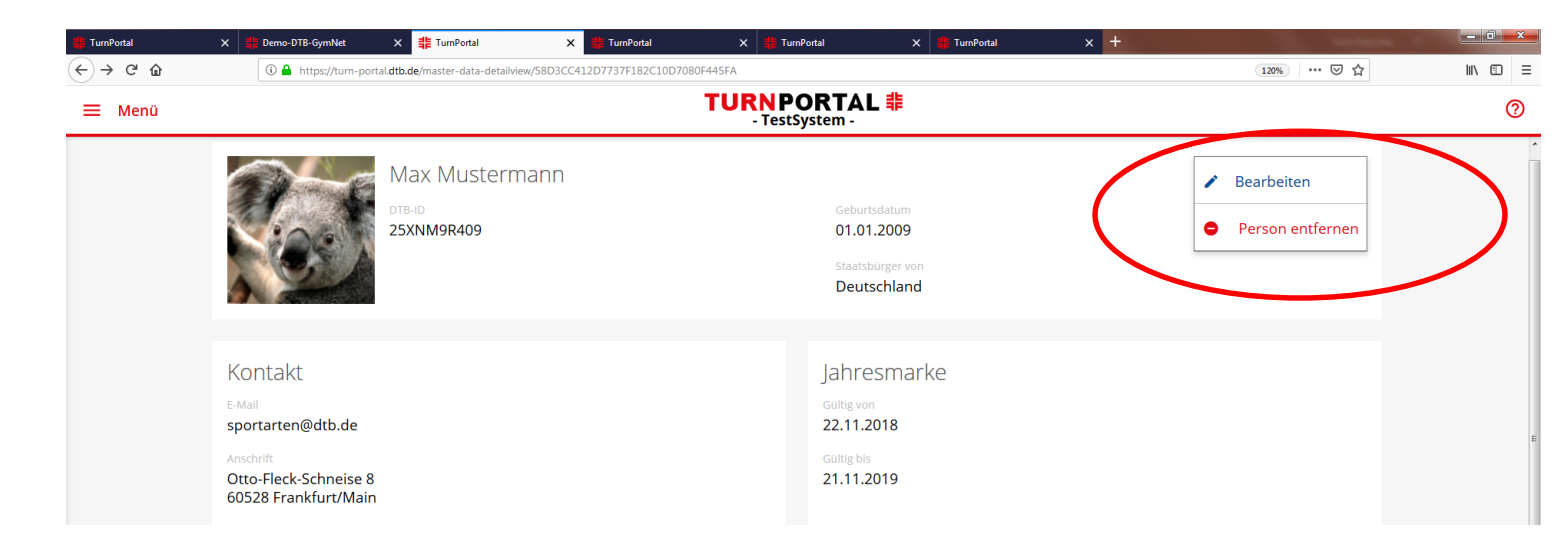

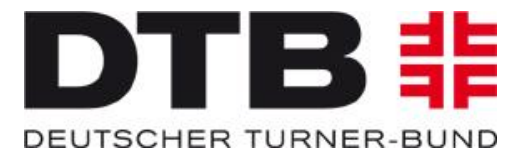

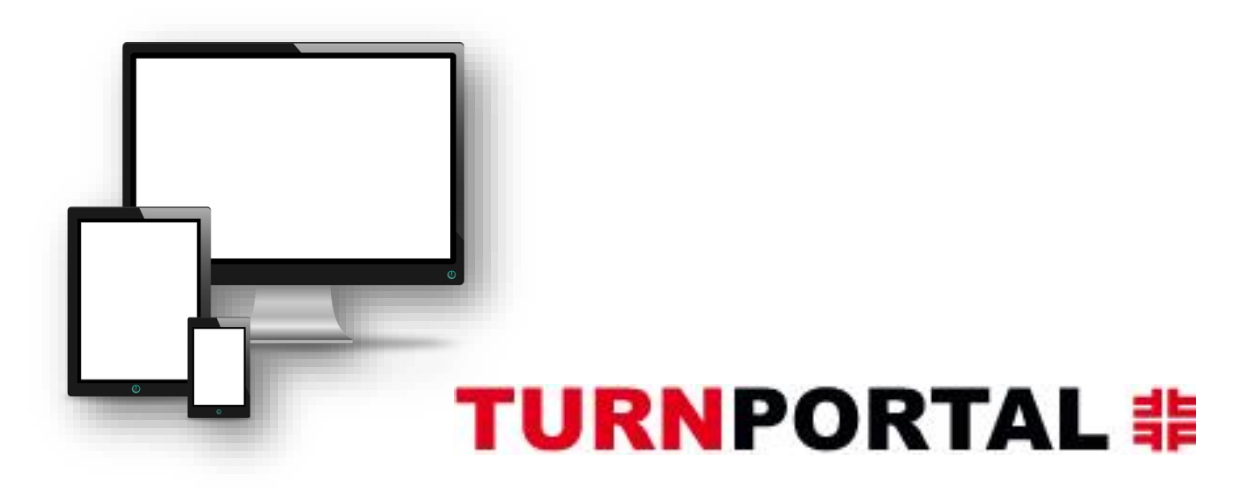

Alle Infos unter: https://www.dtb.de/passwesen

## Anträge für Vereinsadmins unter

https://www.dtb-gymnet.de/index.php

Bei weiteren Fragen stehen auch die Passstellen der zuständigen Landesturnverbände zur Verfügung.

Hinweis: Eine Anleitung zur Verlängerung von Startrechten ist in Bearbeitung.